# アンチウイルスソフトの入れ替え手順について

この資料は、実際に行ったインストールの際に画面キャプチャをまとめたものです。 使用するパソコン(OSのバージョン)によって、実際の画面が異なる場合があります。

手順は、既存のアンチウィルスソフト(Symantec Endpoint Protection)をアンインストールして、 ウイルスバスターをインストールする順となっています。

この件について詳細は、http://www.cc.tsukuba.ac.jp/wp/service/sl/trendmicro/ を確認してください。

概要

Symantec Endpoint Protection (SEP) は2018/3/21まで使えます。
 2018/3/22以降の利用について保障はできません。
 最新のウィルスに対応するには、ウイルスバスターコーポレートエディション(VB)へ入れ替えが必要です。

Symantec Endpoint Protection をインストールしているか分からない場合は以下の手順で確認します。

- 1. タスクバーの右の方にある「▲(もしくは ^ )」をクリックします。
- 2. 表示されたウインドウの中に以下のアイコンがあれば、Symantec Endpoint Protection がインストールされています。

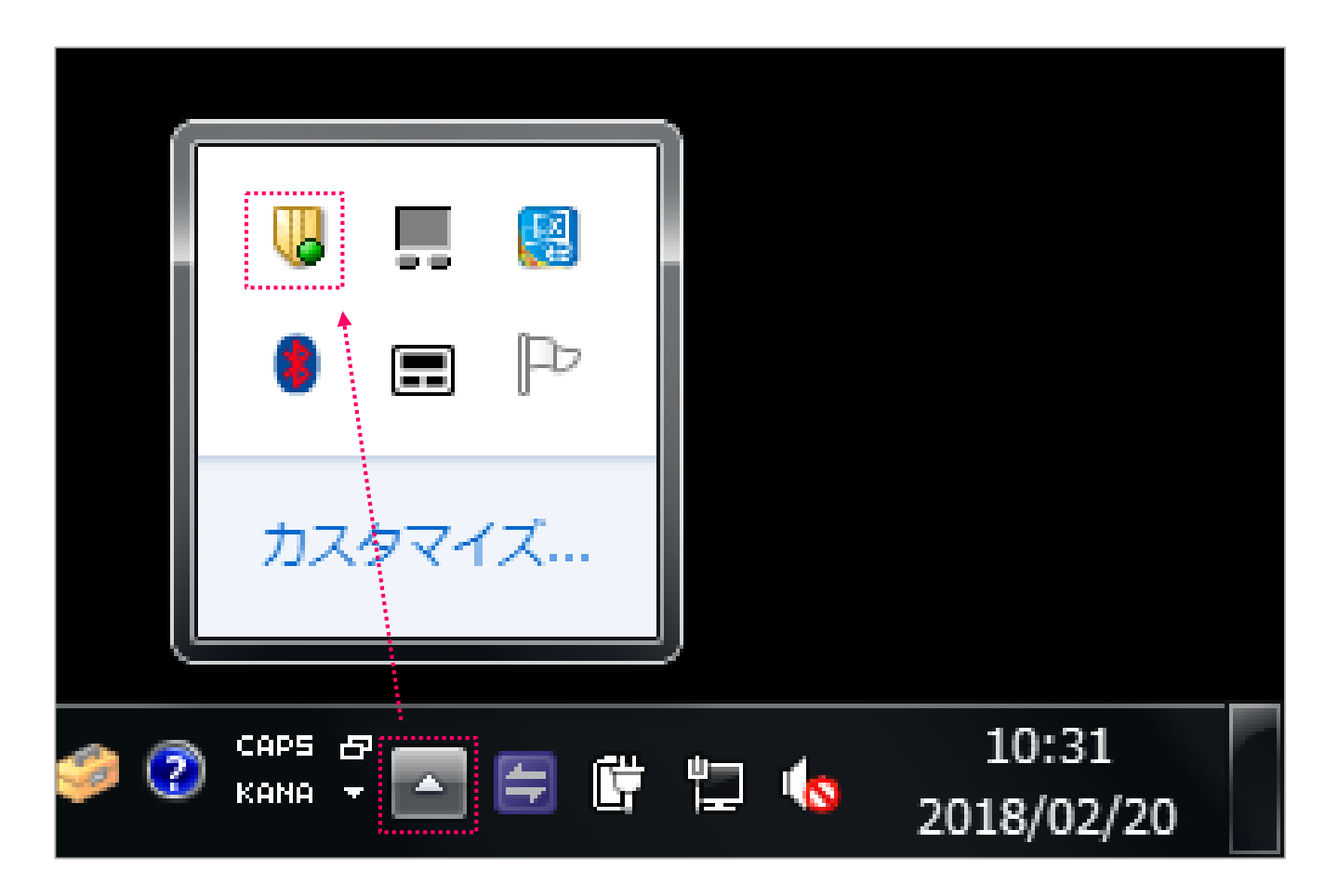

2018/02/21

Symantec Endpoint Protection をインストールしている場合は、以下の手順でアンインストールします。

- 1. <u>https://www.u.tsukuba.ac.jp/SOFT/Symantec/</u> にアクセスします。
- 2. 一括削除ツール CleanWipe\_v1216MP9.zip をダウンロードします。
- ダウンロードしたファイルを展開し、実行します。
   ※2で入手したプログラムが動かない場合は他の日付のファイルをダウンロードして実行してください。

<u>https://www.u.tsukuba.ac.jp/SOFT/Symantec/</u>のキャプチャ

アンインストールについて

# WindowsPC 用アンインストール方法

SEPのインストールが正常に行えなかった場合、一度アンインストールしてから再度インストールしなおしてください。 アンインストールに方法については、以下の文章を参考にしてください。

- ・ <u>SEP\_CleanWipe\_readme.pdf</u> CleanWipe ツールを使った削除方法と注意点(PDF)
- <u>CleanWipe ツールを使った削除方法と注意点</u>(シマンテック社Web)

# ・注意点:

- 。 5番目の画面では「Client Software」と「Windows LiveUpdate」をチェックする
- 。 6番目の画面では「Reboot automatically」にチェックを入れる(ツール実行中にPCの再起動が1度あります)

一括削除ツール <u>CleanWipe\_v1216MP9.zip</u> (2017.11.27)
 一括削除ツール <u>CleanWipe.zip</u> (2017.09.01)

- ・ 一括削除ツール <u>CleanWipe.zip</u> (2016.06.22) 井上の CleanWipe が起動しな方用
- ・ 一括削除ツール CleanWipe.zip (2016.06.24) 井上のCleanWipe が起動しな方用
- ・ 一括削除ツール CleanWipe.zip (2016.09.10) 井上のCleanWipe が起動しな方用

Symantec Endpoint Protection をインストールしている場合は、以下の手順でアンインストールします。

4. 「次へ」を選択し、

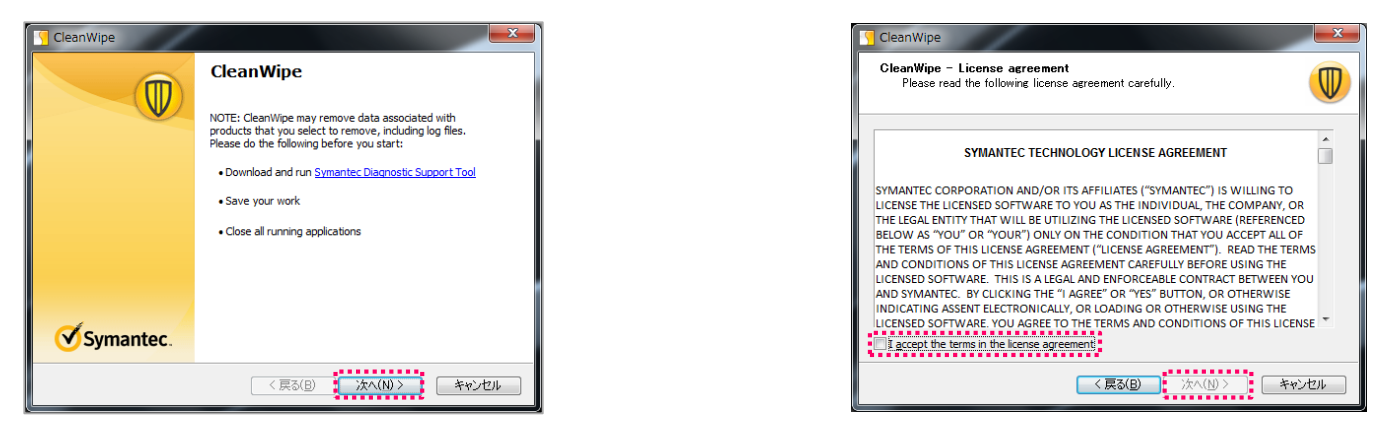

5. 「Client Software」と「Windows LiveUpdate」チェックを入れて「次へ」で先に進みます。

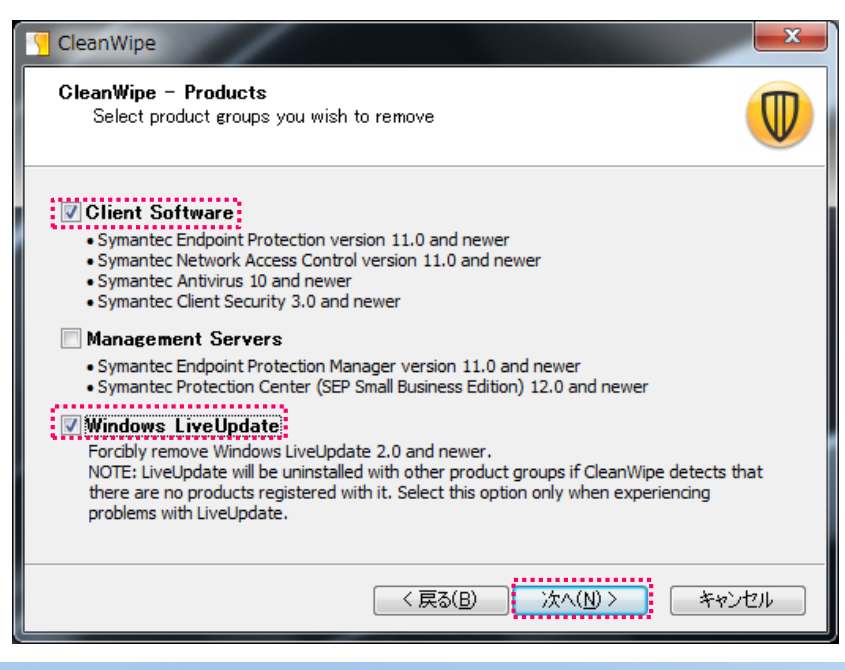

# 「同意」にチェックを入れて「次へ」で先に進みます。

#### <続き>

6. 「Do not prompt for reboot」にチェックを入れて「次へ」で先に進みます。

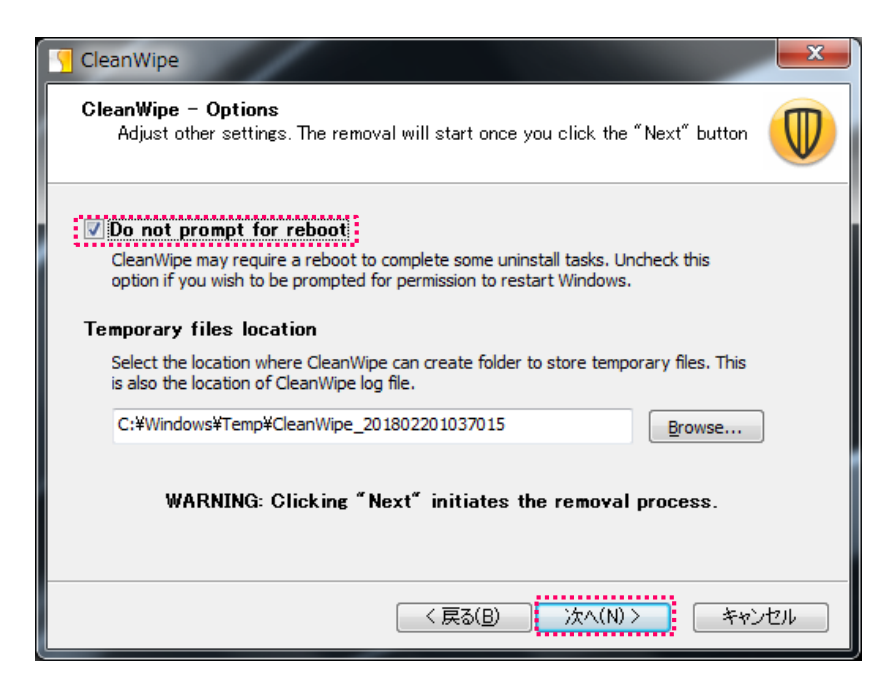

7. アンインストール処理が始まります。途中で自動的にPCが再起動します。 ※6.でチェックを入れ忘れた場合は、手動で再起動を行ってください。

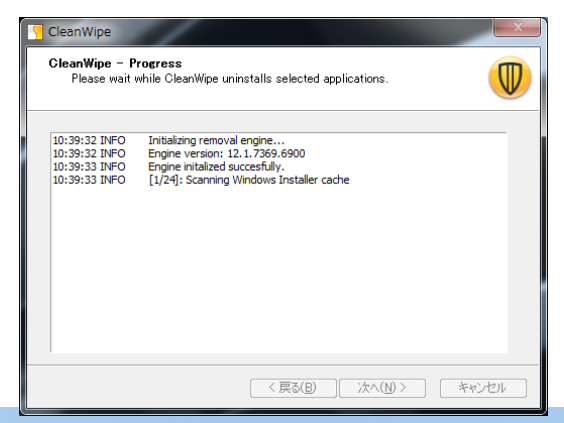

### <続き>

8. PCが再起動すると自動的に再開します。「実行」をクリックして先に進みます。

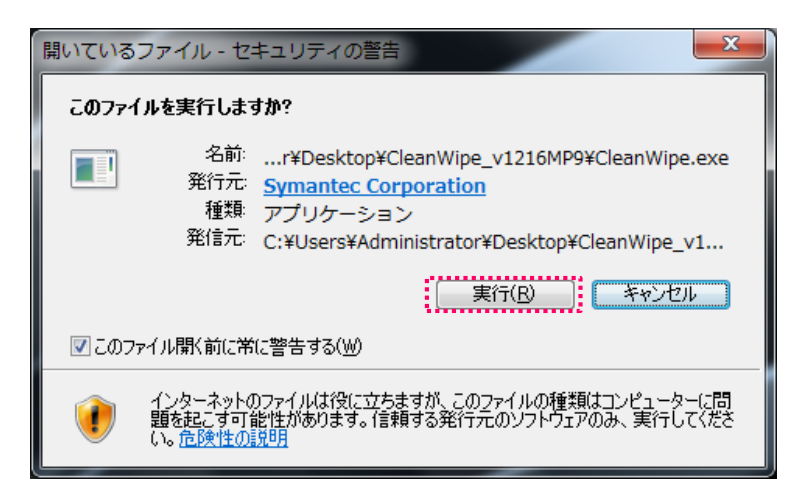

9. 処理が終わったら、「次へ」で先に進みます。

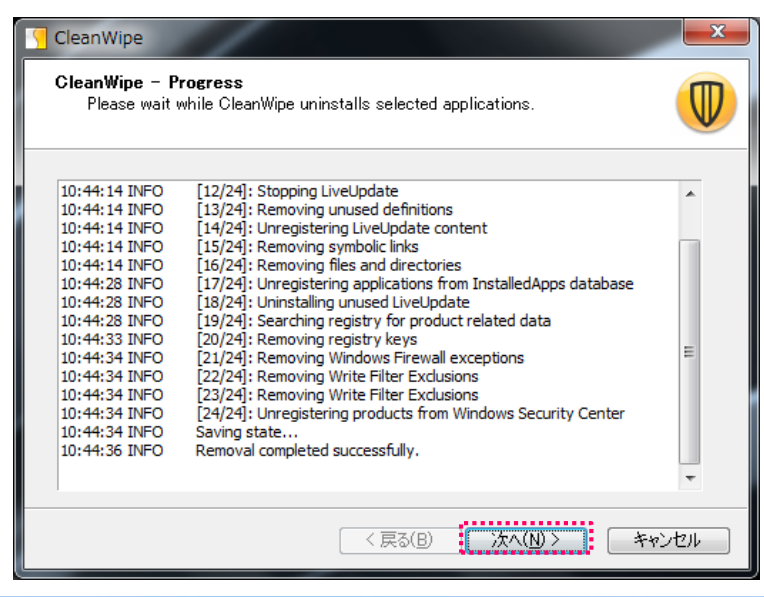

# 「完了」をクリックしてアンインストールを終了します。

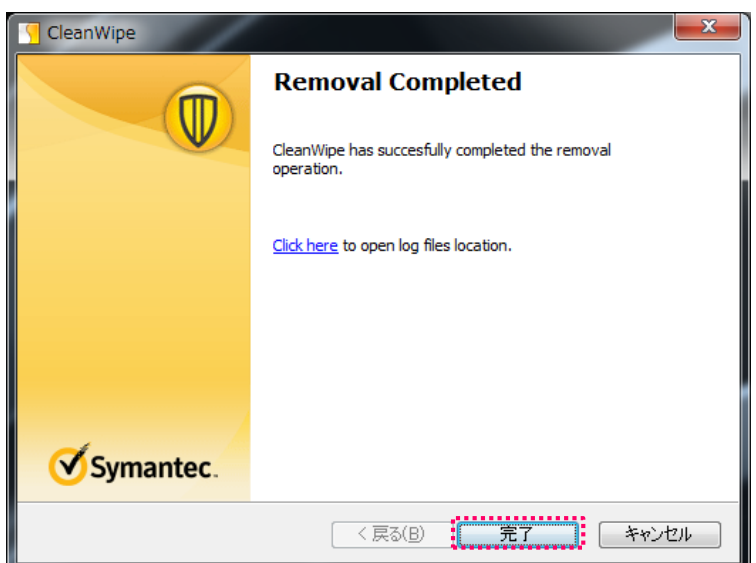

1. https://ds.cc.tsukuba.ac.jp/download/ にアクセスしログインします。 ※職員証裏面の13桁の数字と統一認証のパスワードを入力し、「ログイン」をクリックします。

| 筑波大学 情報環境機構                                                                                  |                                                               |
|----------------------------------------------------------------------------------------------|---------------------------------------------------------------|
| <b>Download</b> Station                                                                      | ューザーID<br>パスワード                                               |
| ※ ※ ※ 重 要 ※ ※ ※<br>■トレンドマイクロ製品配布のお知らせ【2018/0<br>トレンドマイクロ製品の配布を開始致しました。                       | ′02/19揭載】<br>。                                                |
| ■DownloadStationに一部ログイン出来ないユー<br>2017/12/20現在、上記問題は解決しています。<br>◆ID・PWは「統一認証」のID(UTID-13)・PWで | -ザーの問題について【2017/12/20掲載】<br><sup> </sup> 。<br><sup>©</sup> す。 |
| ◆「"Office 2011jp_Mac"インストーラは壊れて<br>"ゴミ筎"に λ わス心亜があります。」と表示さ                                  | いるため開けません。<br>されス場合の対処方法について                                  |

2. 各項目の + ボタンをクリックして目的のインストーラーを選択します。

| Download Station # TOP MENU                                                                                                    |                                                                                                    |
|----------------------------------------------------------------------------------------------------|----------------------------------------------------------------------------------------------------|
| 🦾 ソフトウェア選択                                                                                                    |                                                                                                    |
| ツリー検索         条件検索         検索結果一覧 総件数 01件 1/2                                                                                                    | ~1件を表示 (前の100件)次の100件)                                                                                                    |
| □旧バージョンも含む 製品名                                                                                                    | 稼働OS                                                                                                    |
| 稼働OS 〇 TMP64J                                                                                                    | Windows<br>Japanese 選択                                                                                                    |
| ■ Microsoft EES(総合契約)                                                                                                    | (→前の100件 次の100件 →)                                                                                                    |
| ■ トレンドマイクロ教職員用<br>→ apanese Language<br>→ Trendmicro Virusbuster Cor<br>porate edition<br>■ 教員用 Win<br>■ 教員用 Mac<br>→ 第職員用 Mac<br>■ 職員用 Mac<br>■ 職員用 Mac<br>■ 配員用 Mac<br>■ 配員用 Mac<br>■ 配員日 Mac | お使いのPCが64bitか32bitか分からない場合は「システムのプロパティ」で確認できます。<br>・・・・・・・・・・・・・・・・・・・・・・・・・・・・・・・・・・・・                                                                                                    |
|                                                                                                    | システム         製造元:         VAIO株式会社           製造元:         VAIO株式会社           モデル:         VAIOシリーズ           評価:         「ジブ Windows エクスペリエンス インデックス           プロセッサ:         Intel(R) Core(TM) I7-6700HQ CPU @ 2.60 GHz           アクション センター         システムの機能:           Windows Update         システムの機能:           パフォーマンスの情報とツー         レ           単活番号:         VAIO状ポートセンター窓口:0120-810997           サポート時間:         月〜金曜日 9:00〜18:00         土・日・祝日 9:00〜17:00 |

- 3. 「実行パスワード」を自分で考えて入力します。
- 4. 利用規約を読み、一番下までスクロールします。
- 5. 「同意する」を選択し、「ダウンロード」をクリックします。

| TMPMACJ                    |                    |                                  | 稼働OS:Mac                      | 言語:Japanese   |
|----------------------------|--------------------|----------------------------------|-------------------------------|---------------|
| インストール                     | ,予定数 99999         |                                  | 有効期限                          | 72 時間(H)      |
| 自分で考えたパス                   | ワード。インストー          | -ルが終わったら不要になり                    | ます。                           |               |
| 必須 実行パス                    | ペワード               | ]                                | インストール区分                      | 新規            |
| 額 実行パスワード                  | (確認)               |                                  | 手配番号                          | 9999999999    |
| 利用可能ユー                     | ・ザーID              |                                  |                               |               |
| 用規約                        |                    |                                  |                               |               |
| . 巩波人子/ハ೯೯۵を史初             | しなかうた場合、EES9       | E約約1吋迷ヤかに、9へての官理下P               | しから当該ソフトワエアをアンインス             | トールします。       |
| . 当該ソフトウェアをア               | ンインストールする場合        | 含は、適切にアンインストールが行われ               | いることを管理します。                   |               |
| . ダウンロードした当該               | ソフトウェアのインスト        | トールメディアは、複製をいたしません               | 0                             |               |
| 記の誓約事項に同意する<br>フトウェアをご利用くだ | 方のみ、以下の「同意し<br>さい。 | っます」 にチェックを入れ、                   | -                             | 番下までスクロールします。 |
|                            | 規約をよく読みながら、        | . 下までスクロールしてください。()<br>● 同意します 〇 | スクロールしないと「同意します」を〕<br>〕同意しません | 選択できません)      |
|                            |                    |                                  |                               |               |

6. 「認証プログラム番号」をメモしておきます (後で使います)。

| Download Station 🔒 TOP MENU |                                                              |               |
|-----------------------------|--------------------------------------------------------------|---------------|
| 🤹 認証プログラム番号確認               |                                                              | ソフトウェア選択画面に戻る |
|                             | 認証プログラムの作成に成功しました<br>認証プログラム番号<br>この番号はインストール時に必要です。メモしてください |               |
| 作成された認証プログ                  | 「ラムの内容は、Top Menuより『ダウンロード履歴管理』機能で確認                          | することができます。    |

- 7. ダウンロードしたファイルを実行し、「認証プログラム番号」に 6 でメモした番号を入力し、「チェック」をクリックします。
- 8. 「実行パスワード」に 5 で決めたパスワードを入力し、「チェック」をクリックします。

| <ul> <li>         インストーラの確認と実行ver 4.0     </li> <li>         認証プログラム番号<br/>システム ログイン名     </li> <li>         MAC アドレス<br/>OS名 W     </li> </ul> | モした番号<br>Mindows 7 Professiona                 | オ<br>チェック<br>PC名<br>IP アドレス   | <b>王</b><br>ロキシサーバ設定 |            |                                                                          |
|----------------------------------------------------------------------------------------------------|------------------------------------------------|-------------------------------|----------------------|------------|--------------------------------------------------------------------------|
| 製品名<br>作成・承認日付<br>稼働os<br>インストール予定数                                                                                                    | TMP64J<br>2018/02/20 10:48<br>Windows<br>99999 | 328<br>言語 Japane<br>インストール数 0 | ise                  |            |                                                                          |
| 有効期限(時間)                                                                                                    | 72 列<br>央めたパスワード                               | 0の有効期限(時間) 72                 | 実行 ◆                 |            | 9. 「 <mark>メモした番号</mark> 」と「決めたパスワード」の組み合わせが正しいと<br>「実行」をクリックできるようになります。 |
| 復号化                                                                                                    | 完了                                             |                               | *~ ]                 | ウイルス<br>い。 | 「バスターのインストールが終了するまで「終了」はクリックしないでくた                                       |

Windows 10 を使用している場合、インストーラーを実行後に以下の画面が表示されることがあります。 「WindowsによってPCが保護されました」が表示されたら、「詳細情報」をクリックして「実行」をクリックします。

※以下の画像では、赤色のウインドウとなっていますが、この色は個人設定によるものです。標準設定では 青色 になります。

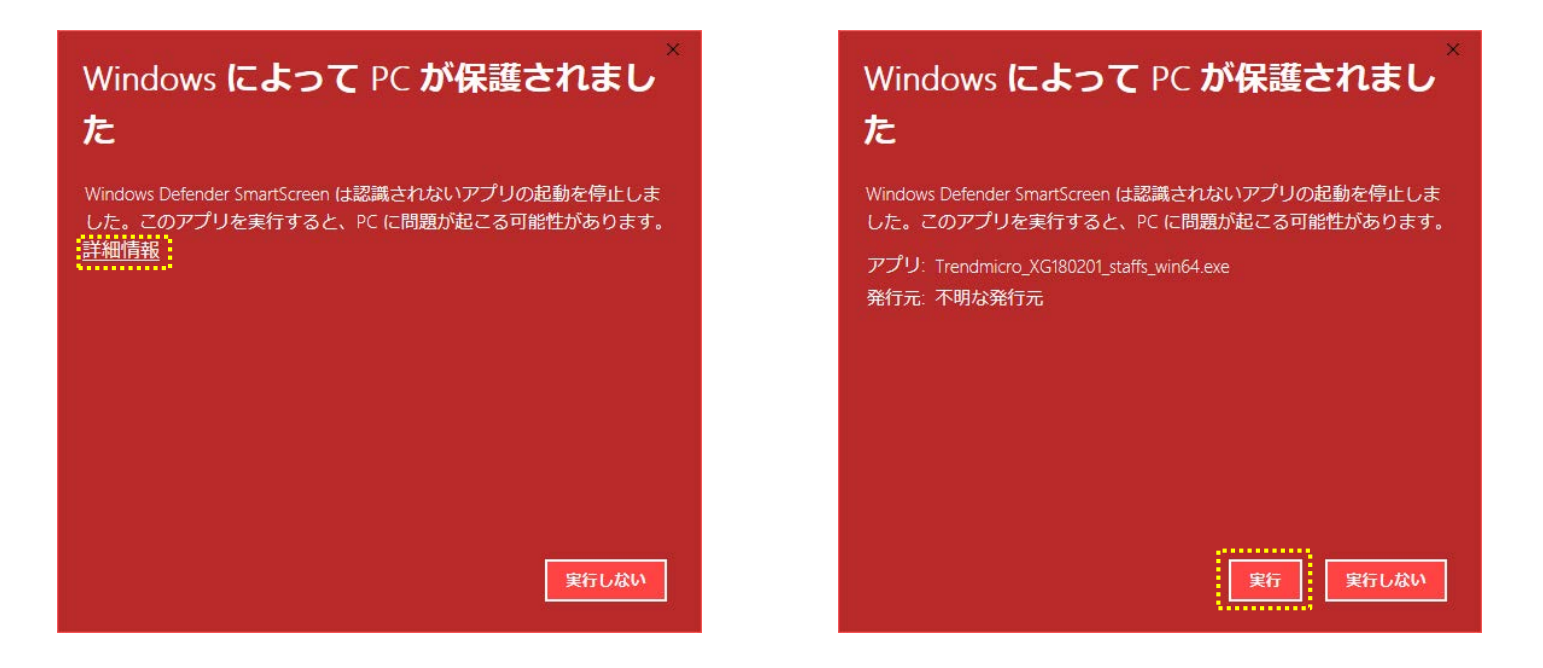

10. インストールが開始されるまで待ちます。(資料作成時は以下の画像が表示されるまで5分くらいでした) 11. 緑のバーが右端まで埋まるのを待ちます。(資料作成時は次に進むまでに10分くらいでした)

| ciussi64.dll |  |  |   |
|--------------|--|--|---|
|              |  |  | _ |
|              |  |  |   |
|              |  |  |   |

インストール中は特にクリックするところはありませんので、画面右下に次の画面が表示されるまで操作せずに待ちます。

12.以下の表示が画面右下にが表示されたら「再起動」をクリックします。

| ・・・・・・・・・・・・・・・・・・・・・・・・・・・・・・・・・・・・                     |
|----------------------------------------------------------|
| ウイルスバスター Corp.情報漏えい対策オブションを有効にするには、コ<br>ンビュータを再起動してください。 |
| 再起動後で再起動                                                 |
| の ITEND ウイルスバスター Corp.                                   |

長時間、操作せずにPCを放置すると12の画面表示が消えることがあるようです。

13. コンピュータが再起動したらタスクバーから「ウイルスバスター」のアイコンで右クリックし「クライアントコンソール」を開きます。

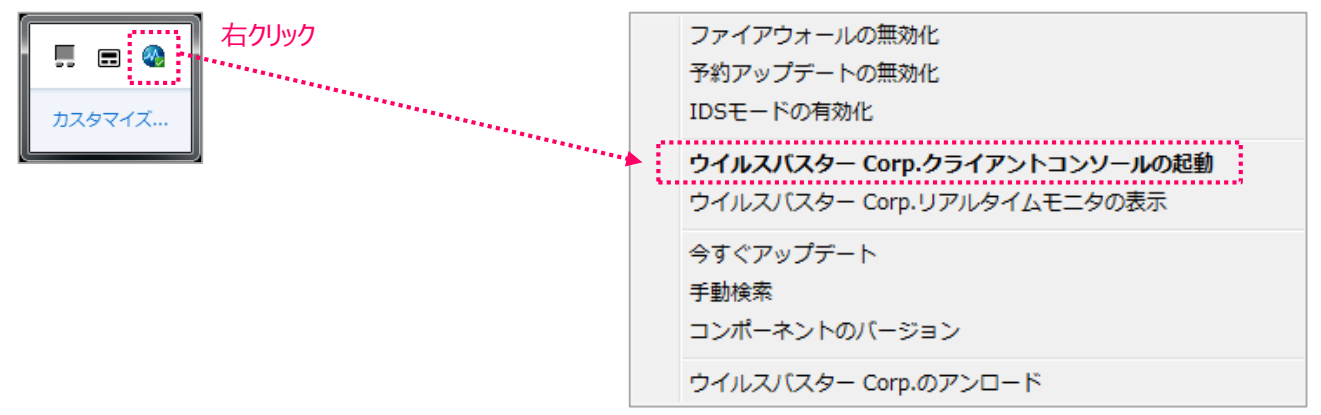

14. コンソールが起動します。現在の状態を確認します。

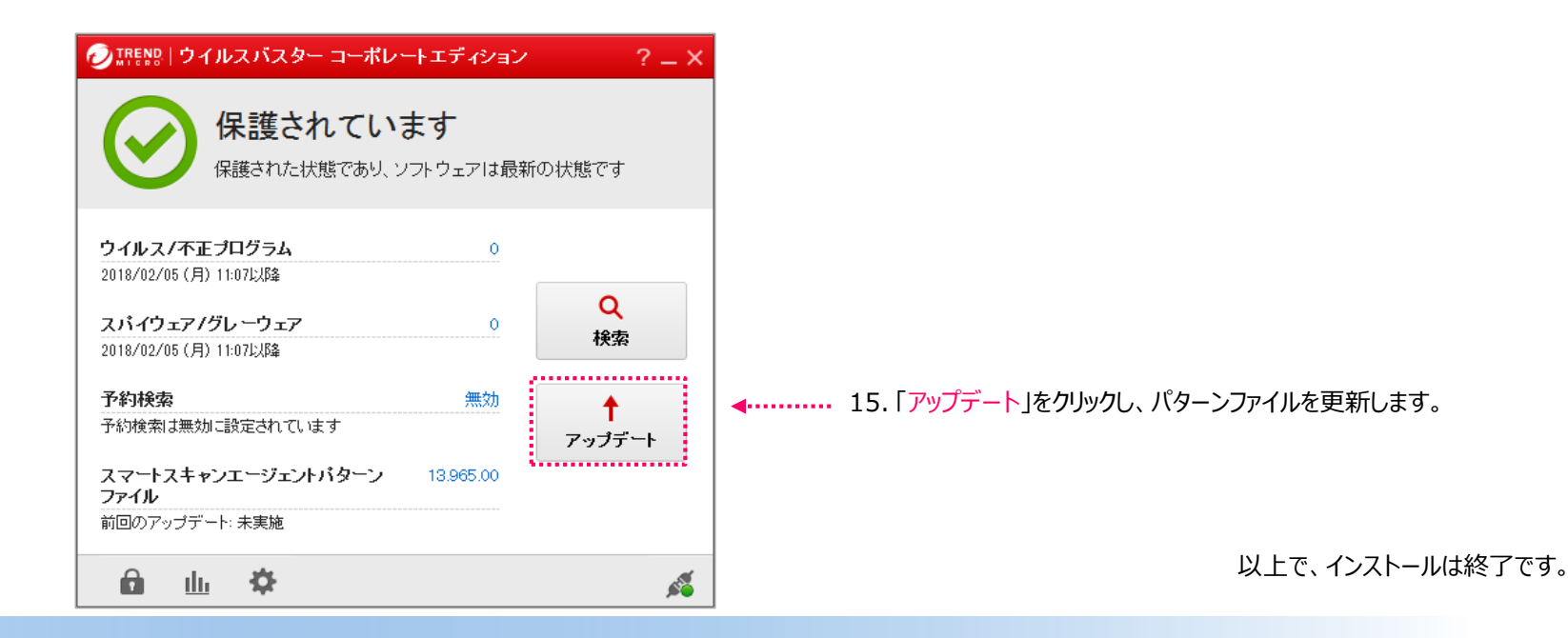

Symantec Endpoint Protection をインストールしているか分からない場合は以下の手順で確認します。

1. メニューバーの右の方に以下のアイコンがあれば、Symantec Endpoint Protection がインストールされています。

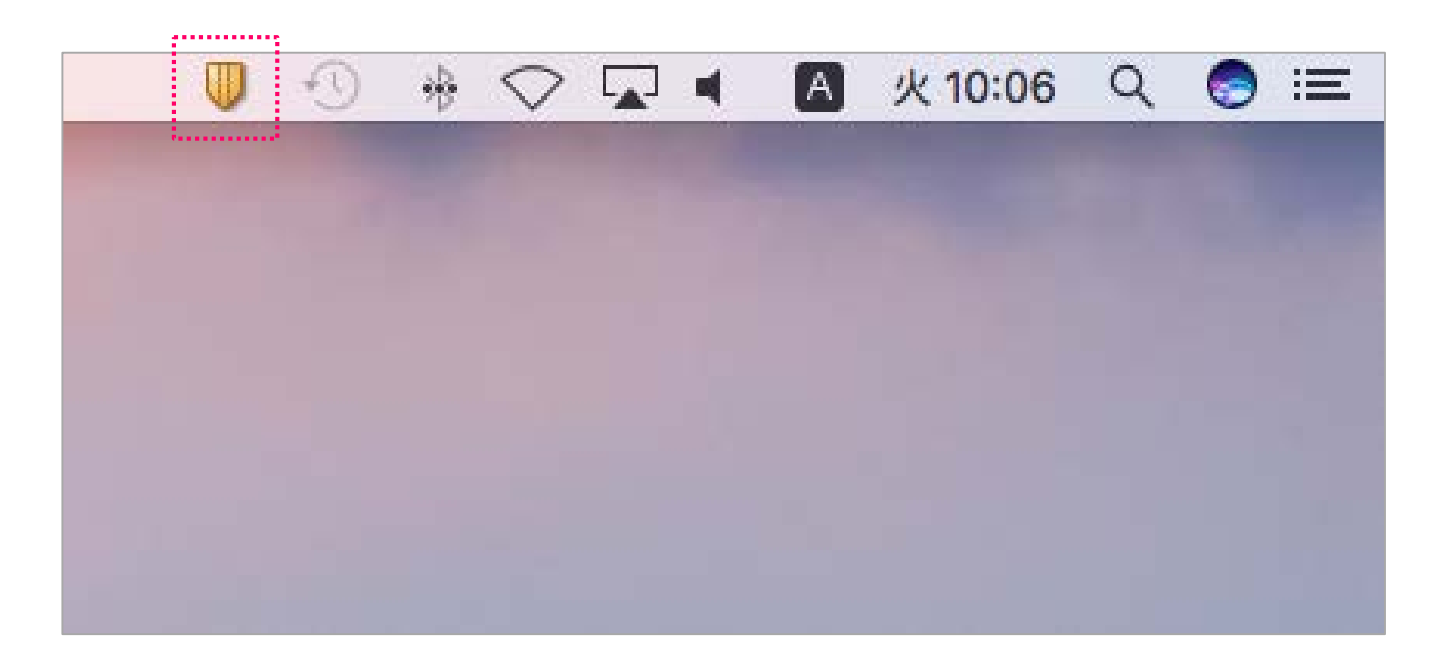

2018/02/21

<続き> (Symantec Endpoint Protection をインストールしている場合は、以下の手順でアンインストールします。)

- 1. <u>https://www.u.tsukuba.ac.jp/SOFT/Symantec/</u> にアクセスします。
- 2. 一括削除ツール Symantec\_Uninstaller\_mac\_12166.app.tgz をダウンロードします。
- ダウンロードしたファイルを展開し、実行します。
   ※2で入手したプログラムが動かない場合は他の日付のファイルをダウンロードして実行してください。

<続き> (Symantec Endpoint Protection をインストールしている場合は、以下の手順でアンインストールします。) 4. 「Symantec Endpoint Protection」を選択し、「アンインストール」をクリックします。

| 🔍 🔴 🌒 🔍 ୬국 | ンテック製品のアンインス          | (トール       |
|------------|-----------------------|------------|
| アンインストールし  | たい製品を選択してくださ          | UN:        |
| 削除 製品      |                       |            |
| 🛛 Symante  | c Endpoint Protection |            |
|            |                       |            |
|            |                       |            |
|            |                       |            |
|            |                       |            |
|            | 中止する                  | アンインストール   |
| Symantec.  |                       | <u>O</u> x |

5. 「アンインストール」をクリックし、パスワード(Macにログインする時に使用するもの)を入力します。

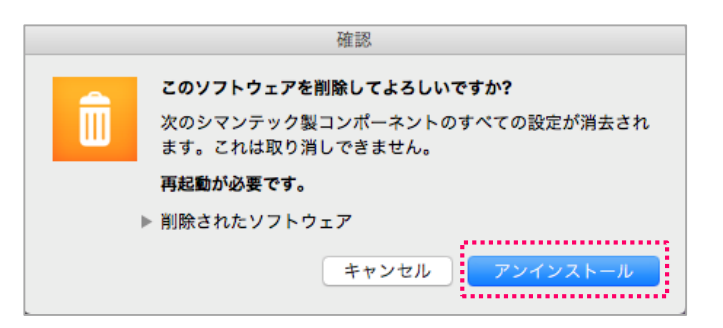

<続き> (Symantec Endpoint Protection をインストールしている場合は、以下の手順でアンインストールします。) 4. アンインストールが始まります。

| • • • • • • • • • • • • • • • • • • • | アテック製品のアンインストール       |
|---------------------------------------|-----------------------|
| 万 Symantec Alert                      | ting Agent のアンインストール中 |
| I                                     | ] ]                   |
|                                       |                       |
|                                       |                       |
|                                       |                       |
|                                       |                       |
|                                       | 中止する アンインストール         |
| Symantec.                             | <u>O</u> x            |

| アンインストール完了。                                                                                                    |
|----------------------------------------------------------------------------------------------------|
| レポート<br>「LiveUpdate」のアンインストールの開始。<br>パッケージファイル (361 個のファイル)を削除中。<br>ファイル Summary.nib を削除しました。<br>ファイル Localizable.strings を削除しました。<br>ファイル LiveUpdateQMPlugin.nib を削除しました。<br>ファイル LiveUpdateQMPlugin.nib を削除しました。<br>ファイル LiveUpdateQMPlugin.nib を削除しました。<br>ファイル Summary.nib を削除しました。<br>ファイル Localizable.strings を削除しました。<br>ファイル LiveUpdateQMProgress.nib を削除しました。<br>ファイル LiveUpdateQMProgress.nib を削除しました。<br>ファイル LiveUpdateQMPlugin.nib を削除しました。<br>ファイル LiveUpdateQMPlugin.nib を削除しました。<br>ファイル LiveUpdateQMPlugin.nib を削除しました。<br>ファイル LiveUpdateQMPlugin.nib を削除しました。 |

5. アンインストールが終了したら、PCを再起動します。

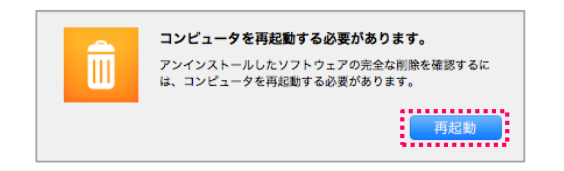

1. https://ds.cc.tsukuba.ac.jp/download/ にアクセスしログインします。 ※職員証裏面の13桁の数字と統一認証のパスワードを入力し、「ログイン」をクリックします。

| 筑波大学 情報環境機構                                                                                    |                               |
|------------------------------------------------------------------------------------------------|-------------------------------|
| <b>Download</b> Station                                                                        | ューザーID<br>パスワード               |
| ※ ※ ※ 重 要 ※ ※ ※<br>■トレンドマイクロ製品配布のお知らせ【2018/02<br>トレンドマイクロ製品の配布を開始致しました。                        | 2/19掲載】                       |
| ■DownloadStationに一部ログイン出来ないユーサ<br>2017/12/20現在、上記問題は解決しています。<br>◆ID・PWは「統一認証」のID(UTID-13)・PWです | ザーの問題について【2017/12/20掲載】<br>す。 |
| ◆「"Office 2011jp_Mac"インストーラは壊れてい<br>"ゴミ笛"に λ わス必要があります。, と表示さ                                  | いるため開けません。<br>わろ堪合の対処方法について   |

2. 各項目の + ボタンをクリックして目的のインストーラーを選択します。

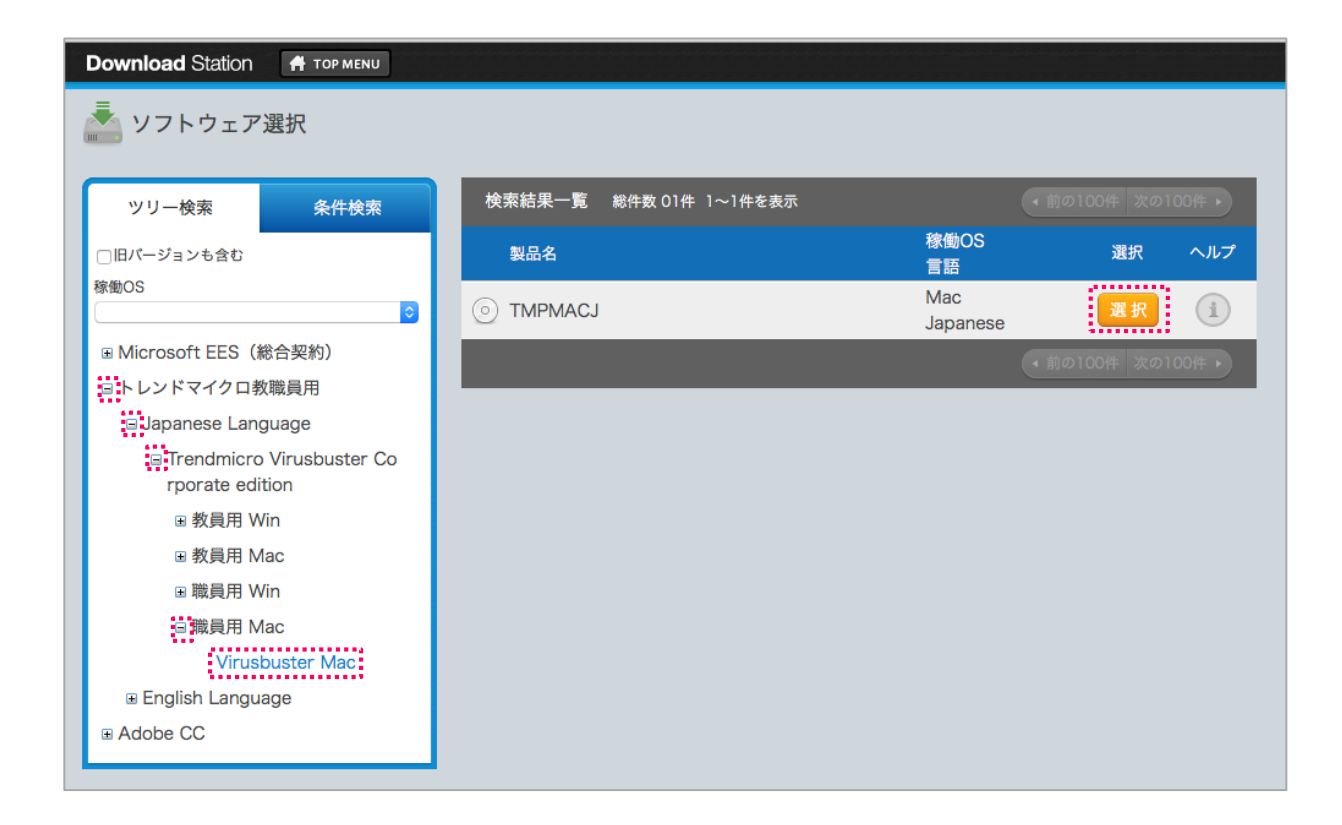

# ウイルスバスターコーポレートエディションのインストール (Mac)

<続き> (ウイルスバスターコーポレートエディションのインストールは、以下の手順です。)

- 3. 「実行パスワード」を自分で考えて入力します。
- 4. 利用規約を読み、一番下までスクロールします。
- 5. 「同意する」を選択し、「ダウンロード」をクリックします。

| TMPMACI                              |                                   | 2000 - 14                        | === ·           |
|--------------------------------------|-----------------------------------|----------------------------------|-----------------|
| TMPMACJ                              |                                   | 稼働US:Mac                         | 言語 · Japanese   |
| インストール予定数                            | 99999                             | 有効期限                             | 72 時間(H)        |
| 自分で考えたパスワード                          | 。インストールが終わったら不要に                  | なります。                            |                 |
| 👧 実行パスワード                            | ••••                              | インストール区分                         | 新規              |
| 🔕 実行パスワード(確認)                        |                                   | 手配番号                             | 9999999999      |
| 利用可能ユーザーID                           |                                   |                                  |                 |
| 用規約                                  |                                   |                                  | E184            |
| +. 巩波入子がEESを史新しながう                   | た場合、EES突約終」時速やかに、9へての官            | 理下PCから当該ソフトウェアをアンインス             | <u>ヽ―</u> ルします。 |
| 5. 当該ソフトウェアをアンインス                    | トールする場合は、適切にアンインストールが             | 行われることを管理します。                    |                 |
| 6. ダウンロードした当該ソフトウ                    | ェアのインストールメディアは、複製をいたし             | ません。                             |                 |
| 上記の誓約事項に同意する方のみ、<br>/ フトウェアをご利用ください。 | 以下の「同意します」にチェックを入れ、               | _                                | 番下までスクロールします。   |
| 規約をよ                                 | :く読みながら、下までスクロールしてください<br>② 同意します | 。(スクロールしないと「同意します」を)<br>○ 同意しません | 選択できません)        |
| >備考欄を開く                              |                                   |                                  |                 |

6. 「認証プログラム番号」をメモしておきます。

| Download Station 🔒 TOP MENU |                                    |               |
|-----------------------------|------------------------------------|---------------|
| 🤹 認証プログラム番号確認               |                                    | ソフトウェア選択画面に戻る |
|                             | 認証プログラムの作成に成功しました<br>認証プログラム番号     |               |
| 作成された認証プロク                  | ラムの内容は、Top Menuより『ダウンロード履歴管理』機能で確認 | することができます。    |

- 7. ダウンロードしたファイルを実行し、「認証プログラム番号」に 6 でメモした番号を入力し、「チェック」をクリックします。
- 8. 「実行パスワード」に5 で決めたパスワードを入力し、「チェック」をクリックします。

|                      | インストーラ                    | の確認と実行    |                     |                 |        |                                             |
|----------------------|---------------------------|-----------|---------------------|-----------------|--------|---------------------------------------------|
| メモした番号<br>認証プログラム番号: | final First               | 12        |                     |                 |        |                                             |
| システムログイン名:           |                           | コンピュータ名:  | Country of          | 0 and 1 dia and |        |                                             |
| MACアドレス:<br>OS名:     | THE DEPOSITE OF A DEPOSIT | IPアドレス:   | Carrier and Carrier |                 |        | macOS 10.12 (Sierra) 以降を使用している場合は<br>次ページ参照 |
| シリアル番号:              | 1079-00-000 PT            |           |                     |                 |        |                                             |
| 製品名:                 | TMPMACJ                   | 稼働OS:     | Мас                 |                 |        |                                             |
| 作成日時:                | 2018/02/20 10:18:17       | 言語:       | Japanese            |                 |        |                                             |
| インストール予定数:           | 99999                     | インストール数:  | 0                   |                 |        |                                             |
| 有効期限(時間):            | 72                        | 残り期限(時間): | 72                  |                 |        |                                             |
| 実行パスワード:             | ••••                      | チェック      | 9 r                 |                 |        |                                             |
| 復号:                  | 決めたパスワード                  | A. A.     |                     | 実行              | <br>9. | 「メモした番号」と「決めたパスワード」の組み合わせが正しいと              |
| 解凍:                  |                           |           |                     | 終了              |        | 「実行」をクリックできるようになります。                        |

ウイルスバスターのインストールが終了するまで「終了」はクリックしないでください。

2018/02/21

macOS 10.12 (Sierra) 以降を使用している場合、インストーラーは「右クリック(副クリック)」から「開く」を選択してください。

「右クリック(副クリック)」から「開く」の手順でないと、先に進めません。

#### ダブルクリック(左クリック)で開いた場合 「右クリック」から「開く」で開いた場合 ""TMPMACJ"インストーラ"は、開発元が未確認の ""TMPMACJ"インストーラ"の開発元は未確認で ため開けません。 す。開いてもよろしいですか? \*セキュリティ"環境設定でインストールが許可されているの \*\*TMPMACJ"インストーラ"を開くと、このMacでこのアプリ は、App Storeと確認済みの開発元からのアプリケーションの ケーションの実行が常に許可されます。 みです。 このファイルは"Safari"により今日の10:18に このファイルは"Safari"により今日の10:18に ds.cc.tsukuba.ac.jpからダウンロードされました。 ds.cc.tsukuba.ac.jpからダウンロードされました。 ?) 開く キャンセル ? OK

10.「続ける」や「インストール」をクリックして、インストールを進めます。

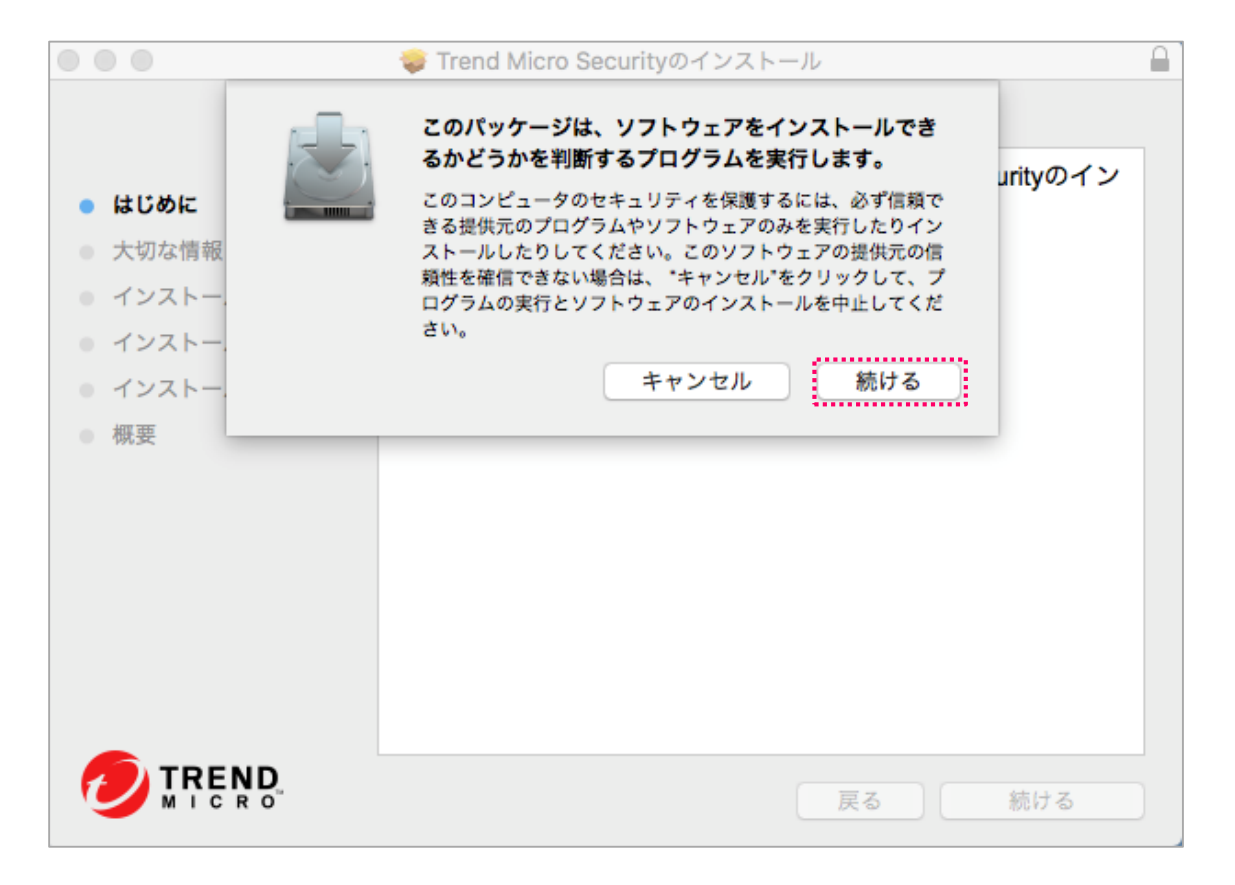

11. インストールが終了しました。

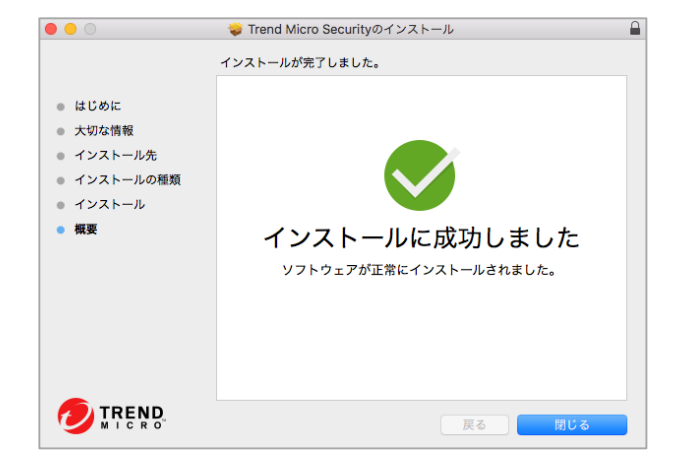

macOS 10.13 (High Sierra) をお使いの場合、以下の画面が表示されることがあります。 以下が表示されたら、「Open Security Preferences」 をクリックし、開発元 "Trend Micro, Inc" となっていることを確認して 「許可」をクリックします。

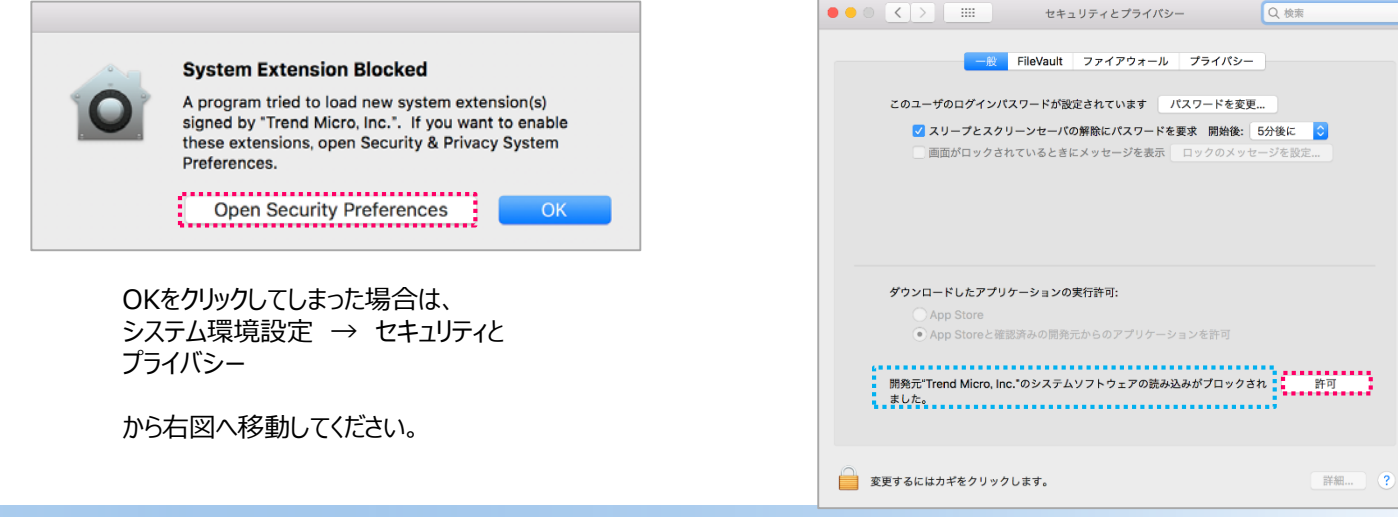

11.メニューバーからウイルスバスターの状態を確認します。

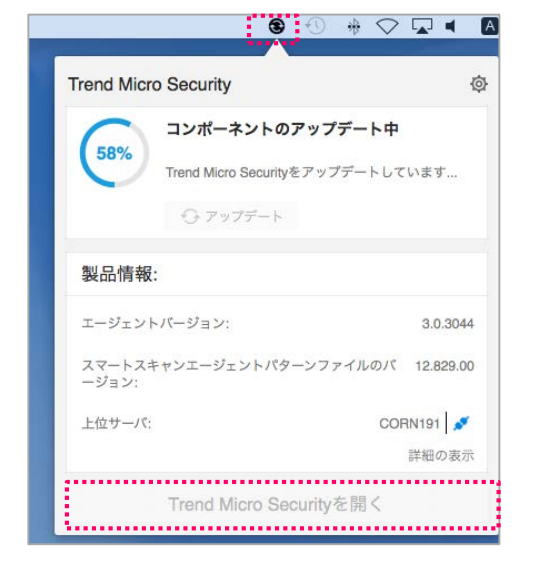

### 「Trend Micro Security」を開き、パターンファイルを更新します。

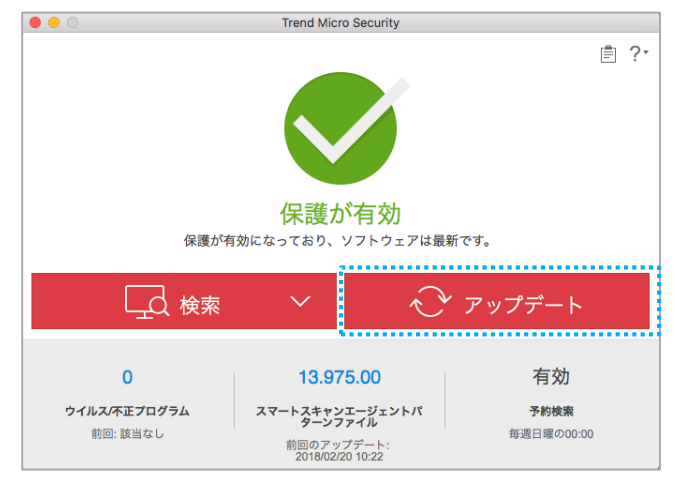

# メニューバーにアイコンが表示されない場合は、PCを再起動します。また、アップデートが始まらない場合は、少し時間をおいてから再度試してください。

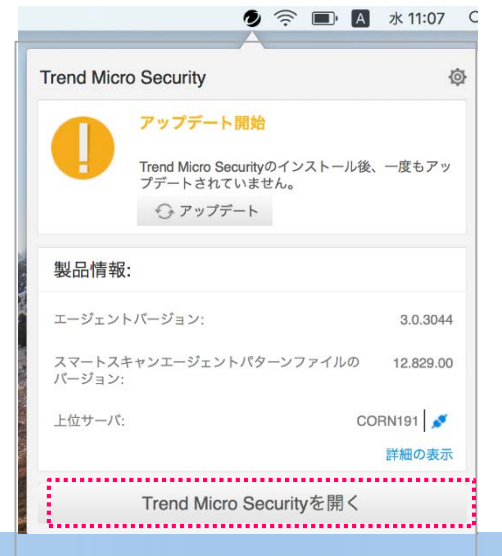

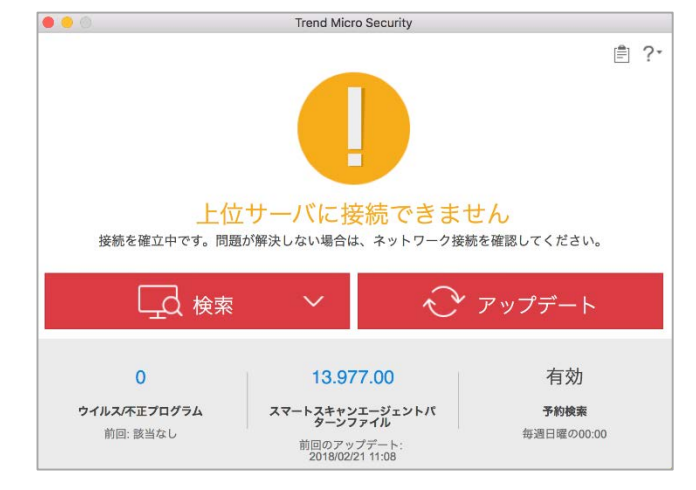

以上で、インストールは終了です。